## How to add annual observations: Plant assessment annual update

| Activities (Plant assessment -                                                                                                    | annual upd                                                                                                    | late)                                                                                                    |                                                                                                    |                                         |
|----------------------------------------------------------------------------------------------------|----------------------------------------------------------------------------------------------------|----------------------------------------------------------------------------------------------------|----------------------------------------------------------------------------------------------------|-----------------------------------------|
| To create or edit a flora observation<br>navigate to the project's Activities List<br>– see <u>Activities (adding or editing)</u><br>Clicking on the 'Add Observation'<br>button allows users to enter a range of<br>data via the edit box.<br>The 'observation(s)' belong to the<br>assessment | Edit Plant Ass<br>atom<br>Assessment Hone *<br>Tool used assessment Hole<br>Zere<br>Proper<br>Coll Alberty Meal Technicer<br>Balas *<br>Coloneal<br>Bar Doe (Scienter) * | sessment<br>- pring pl quests<br>- Deer Park Stor<br>- Deer Park Stor<br>- Terk<br>- Statutor<br>- Deer Deer (Diemenvyry)<br>- II Statutor | Part Assessment ins                                                                                                    |                                         |
|                                                                                                    | And                                                                                                    | Na hae Peter d () 6.0<br>Discussion () 6.0<br>Discussion () 6.0                                                                            | terr († 19 November 19 November 19 | Bi (Diangyyyy sarang<br>Bistoria (c. s) |
| Fill in the fields<br>– Vba Taxon_ which will take you to a                                                                                                    |                                                                                                    | Edit                                                                                                    | ×                                                                                                    |                                         |
| selection tool, click "Done" button when<br>finished selection to return to this<br>record sheet.                                                                                                    |                                                                                                    | Site<br>Structure<br>Vba Taxon                                                                                                    | Search                                                                                                    |                                         |
| -Life Stage _Choose from drop down menu                                                                                                    |                                                                                                    | Life-stage<br>Pattern of Occurrence                                                                                                    | Please select v                                                                                                    |                                         |
| -Pattern of Occurrence_ from drop<br>down menu                                                                                                    |                                                                                                    | % Cover<br>No. of Individuals                                                                                                    |                                                                                                    |                                         |
| -% Cover _estimate -Source_ from drop down menu                                                                                                    |                                                                                                    | Source/Pathway<br>Date<br>(DD/MM/YYYY HH:MM)                                                                                               | Please select.                                                                                                    |                                         |
| -Date & Time_ using calendar and time icons.                                                                                                    |                                                                                                    | Comments                                                                                                    |                                                                                                    |                                         |
| Insert any comments relevant to the infestation at the time i.e. Climbing up existing trees                                                                                                    |                                                                                                    |                                                                                                    | O Update Cancel                                                                                                    |                                         |
| Click "Update" to finish observation                                                                                                    |                                                                                                    |                                                                                                    |                                                                                                    |                                         |

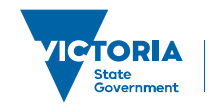

## How to add annual observations: Plant assessment annual update

| The site will now read -n/a until save                                                                                                    | ⊕ Add Observation                                          |  |  |  |
|----------------------------------------------------------------------------------------------------|------------------------------------------------------------|--|--|--|
| Clicking on the drop-down arrow in the<br>'Select action' box reveals 3 options.                                                             | Site Vba Taxon Pattern of 🐨 % Cover 🕤 No. of 🕤 Individuals |  |  |  |
| 'Save only' should be selected by External Field Workers.                                                                                    | n/a until save English Ivy Clumped 15 Patches              |  |  |  |
| 'Save and publish' may be selected by those verifying the record.                                                                            | Add - Himalayan Scattered<br>Honeysuckle Clumps 2          |  |  |  |
| 'Save and cancel' may be used if the record is not accepted.                                                                                 |                                                            |  |  |  |
| Next click the "Save Flora<br>Assessment" button to save your<br>observation.                                                                | Select action:                                             |  |  |  |
|                                                                                                    | Save Flora Assessment                                      |  |  |  |
| Clicking the save button allows users to add sp                                                                                              | atial site details [see Site maps (adding)]                |  |  |  |
| In addition to adding site outlines,<br>users can add assessments and<br>observations using the " <b>I want to</b> "<br>function via the map | Draw a rectangle to view information<br>about that area.   |  |  |  |
|                                                                                                    | Find projects           By searching attributes            |  |  |  |
|                                                                                                    | Clear filter<br>To show all projects and activities        |  |  |  |
|                                                                                                    | Add Structure                                              |  |  |  |
|                                                                                                    | Add Plant Observations                                     |  |  |  |

© The State of Victoria Department of Environment, Land, Water and Planning 2019

This work is licensed under a Creative Commons Attribution 4.0 International licence. You are free to re-use the work under that licence, on the condition that you credit the State of Victoria as author. The licence does not apply to any images, photographs or branding, including the Victorian Coat of Arms, the Victorian Government logo and the Department of Environment, Land, Water and Planning (DELWP) logo. To view a copy of this licence, visit http://creativecommons.org/licenses/by/4.0/

## Disclaimer

This publication may be of assistance to you, but the State of Victoria and its employees do not guarantee that the publication is without flaw of any kind or is wholly appropriate for your particular purposes and therefore disclaims all liability for any error, loss or other consequence which may arise from you relying on any information in this publication.

## Accessibility

If you would like to receive this publication in an alternative format, please telephone the DELWP Customer Service Centre on 136186, email <u>customer.service@delwp.vic.gov.au</u> or via the National Relay Service on 133 677 <u>www.relayservice.com.au</u>. This document is also available on the internet at <u>www.delwp.vic.gov.au</u>.

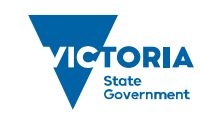

Environment, Land, Water and Planning